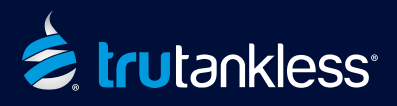

## IMPORTANT! - IT IS CRITICAL YOU FOLLOW THESE STEPS IN THE EXACT ORDER PRESENTED BELOW. FAILURE TO DO SO WILL RESULT IN ERRORS DURING THE ACTIVATION PROCESS.

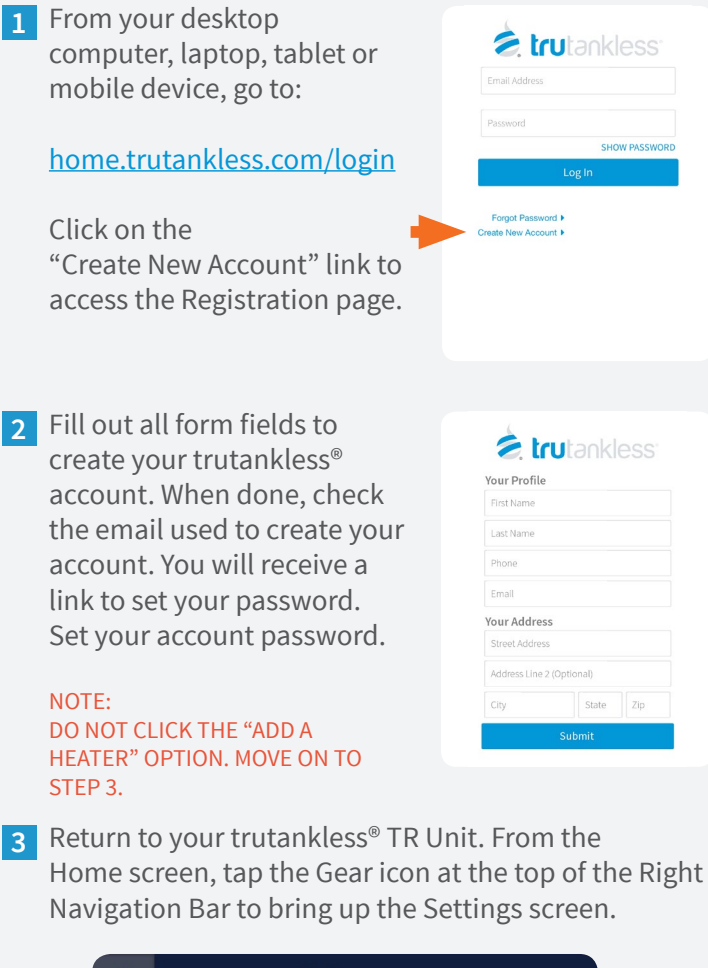

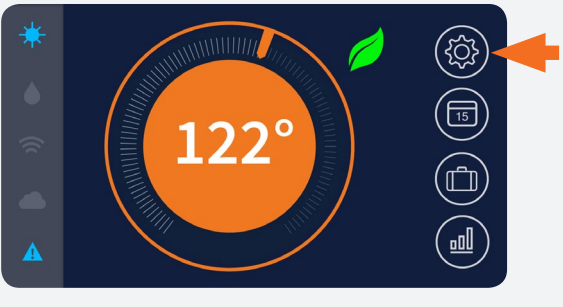

**4** Tap "Wi-Fi" from the Left Navigation Menu to open the Wi-Fi control panel.

|  | I SETTINGS |               |     |      |
|--|------------|---------------|-----|------|
|  | Display    | Wi-Fi         | Off |      |
|  | Date/Time  | Wi-Fi Network |     |      |
|  | Wi-Fi      | Security Key  |     |      |
|  | About      | E-mail        |     |      |
|  |            |               |     | Done |

5 A. Tap the Wi-Fi switch to toggle it to "On".

B. Tap the "Wi-Fi Network" field to bring up the keyboard and enter the name of your wireless network (case-sensitive).

C. Tap the "Security Key" field to bring up the keyboard and enter your Wi-Fi network password (case-sensitive).

D. Tap the "E-Mail" field to bring up the keyboard and enter the email address you used to create your trutankless account in Step 2.

E. Tap "Done" when complete.

| Display   | Wi-Fi         | On   |  |  |  |
|-----------|---------------|------|--|--|--|
| Date/Time | Wi-Fi Network |      |  |  |  |
| Wi-Fi     | Security Key  |      |  |  |  |
| About     | E-mail        |      |  |  |  |
|           |               | Done |  |  |  |

6 Your trutankless<sup>®</sup> TR unit should connect to the cloud monitoring service within 30 seconds. Once it has (cloud icon on home screen glows blue), you will receive an email with the subject line:

"TRUTANKLESS DEVICE REGISTRATION"

Click the link provided in the email. You will be asked to name your unit. The cloud will automatically retrieve your unit's serial number.

7 Set your trutankless<sup>®</sup> TR unit's DATE / TIME in the Settings Menu for accurate usage reports.

Congratulations! Your trutankless® TR Unit is registered, activated and online. You can now enjoy endless hot water for your home as well as state of the art control and monitoring.

## trutankless.com